# 14" CDU 1448/LE COLOUR MONITOR UNIT

This monitor is manufactured by **PANASONIC**.

The monitor has an on/off switch (I) in the position illustrated in the figure.

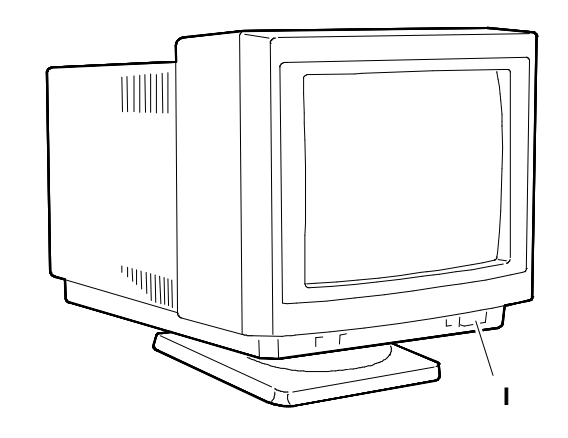

#### CHARACTERISTICS

Colour analogous, compatible VGA, high resolution, duale frequency, low emission

Fig. 10-1 ON/OFF switch position

| • | Screen dimensions:<br>Horizontal dimension:<br>Vertical dimension:                                                                                                  |                                                                                                    | l"<br>10 mm +/- 3 mm<br>30 mm +/- 3 mm                                                                                |                                                                                                    |
|---|----------------------------------------------------------------------------------------------------|----------------------------------------------------------------------------------------------------|----------------------------------------------------------------------------------------------------|----------------------------------------------------------------------------------------------------|
| • | Voltage input:<br>Network frequency:                                                                                                    | 11<br>22<br>50                                                                                                    | 0 V: 82 - 132 V a.c.<br>20 V: 170 - 264 V a.c.<br>) Hz: 47 - 63 Hz                                                    |                                                                                                    |
| • | Operating resolution<br><u>Resolution</u><br>640 x 350<br>640 x 400<br>640 x 480<br>1024 x 768                                                                      | ns and<br><u>Horiz</u><br>31.46<br>31.46<br>31.46<br>48.36                                                        | I frequencies:<br>contal frequency<br>59 KHz<br>59 KHz<br>59 KHz<br>53 KHz                                            | <u>Vertical frequency</u><br>70.08 Hz<br>70.08 Hz<br>59.64 Hz<br>60.08 Hz                                |
| • | Synchronism signals<br>Horizontal synchron<br>Vertical synchronism<br>Polarity:<br><u>Resolution</u><br>640 x 350<br>640 x 400<br>640 x 480<br>1024 x 768<br>Level: | Is:<br>nism signal:<br>m signal:<br><u>Horizontal synchronism</u><br>positive<br>negative<br>negative<br>positive |                                                                                                    | H. SYNC<br>V. SYNC<br><u>Vertical synchronism</u><br>negative<br>positive<br>negative<br>positive<br>TTL |
| • | Monitor signal:<br>Level:<br>Polarity:                                                                                                    | Control R, G, B (Red, Green<br>0 - 700 mV (impedence 75<br>Positive                                               |                                                                                                    | en, Blue)<br>Ohm 1%)                                                                                     |
| • | Displayed resolutions:                                                                                                    |                                                                                                    | 640 x 350 lines by columns<br>640 x 400 lines by columns<br>640 x 480 lines by columns<br>1024 x 768 lines by columns |                                                                                                    |
| • | Absorbed power:                                                                                                    | 10                                                                                                    | W 00                                                                                                    |                                                                                                    |
| • | External controls:                                                                                                    | Br<br>Co<br>Oi                                                                                                    | ightness<br>ontrast<br>n/off switch                                                                                   |                                                                                                    |

## REMOVING THE CASING AND DISASSEMBLY

1. Loosen the two upper screws (V) on the monitor.

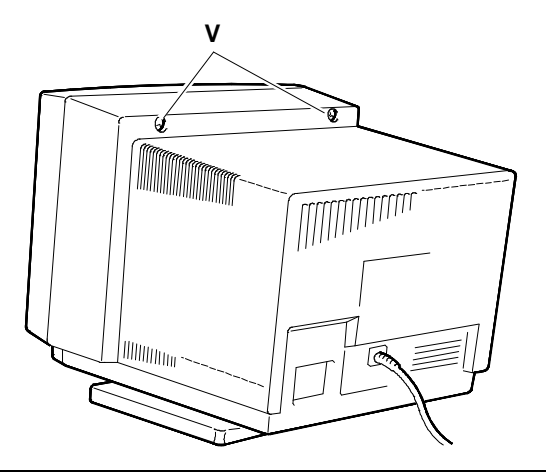

Fig. 10-2 Position of casing screws (V)

- 2. Position the monitor as illustrated in the figure (place a cloth between the monitor and the work table to avoid scratching the screen). Remove other 2 screws (V).
- 3. Remove the casing.

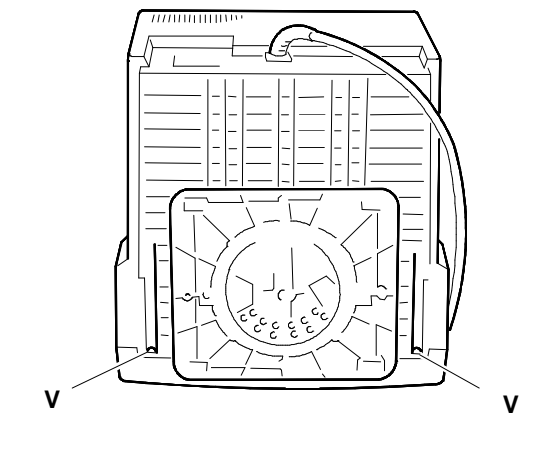

Fig. 10-3 Removal of screws (V) and casing

- 4. Disconnect cable EHT from the CRT (CRT anode).
- **NOTE:** Discharge the CRT anode before this operation. To discharge the CRT anode: insert a screwdriver, connected to the monitor ground by cable, under the anode suction cap. For further details, consult the monitor disassembly section CDU 1431/E.

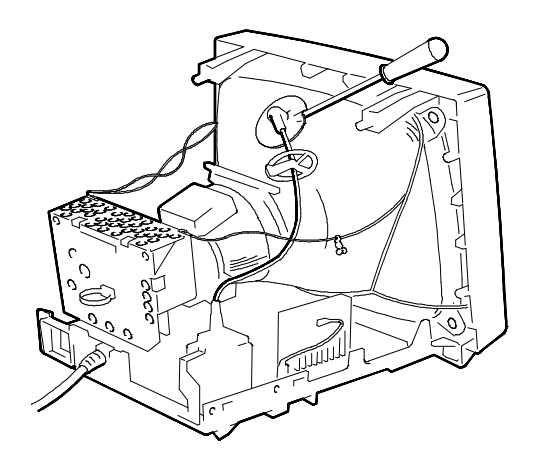

Fig. 10-4 EHT cable disconnection from CRT

5. Disconnect the three ground cables (M) from the metal *anti static* screen and loosen the two screws (V) which secure this screen as in the figure.

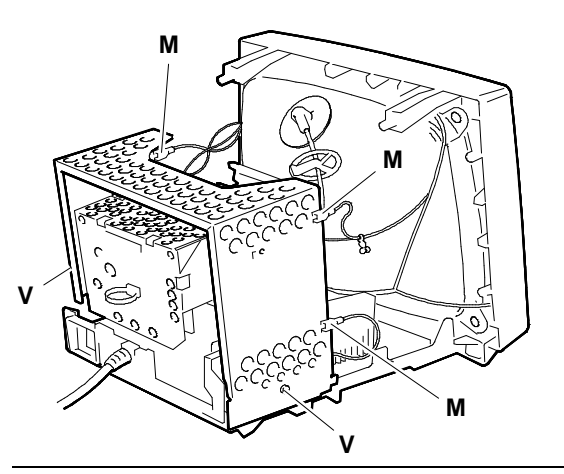

Fig. 10-5 Anti-static metal screen removal

 Disconnect the two ground cables (N) and remove the pre-amplifier board (F) as illustrated in the figure.

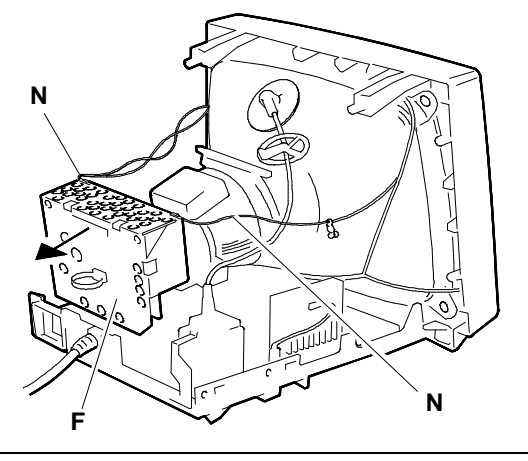

Fig. 10-6 Video pre-amplifier board (F) removal

- 7. Disconnect the following cables from the pre amplifier board:
  - G2
  - N7B
  - N4B
  - E1 Aquadag
  - N88.
- 8. Open the casing (C) of the FOCUS signal cable protection box.
- 9. Unsolder the FOCUS signal cable that is inside the box.

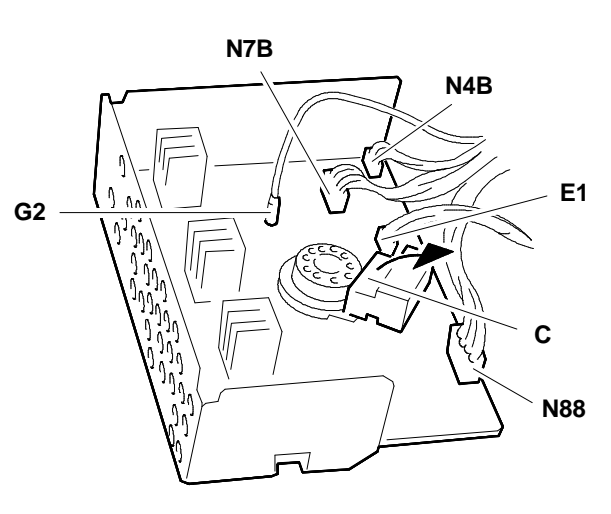

Fig. 10-7 Disconnection of video pre-amplifier board cables

10

 Loosen the screws (V) on the signals cable ground tank and disconnect ground cables (A) and (B).

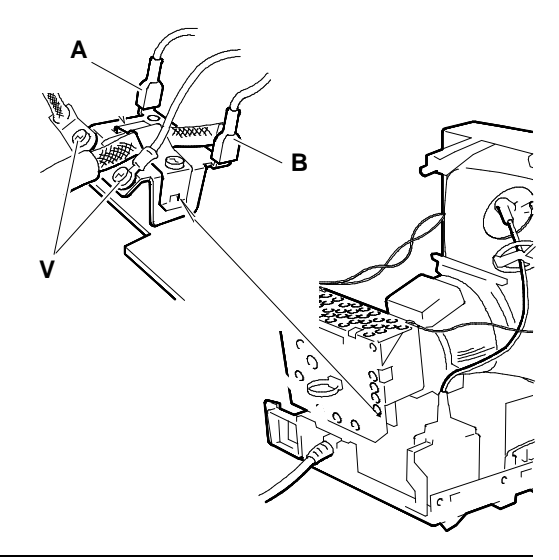

Fig. 10-8 Cable disconnection from ground tank

- 11. Disconnect the following cables from the motherboard:
  - N2 Degauss signal
- **NOTE:** When re-assembling the monitor do not confuse this cable with the aquadag signal cable of the preamplifier board.
  - N3A Monitor switch cable
  - N12 Deflection yoke signals cable
  - N5A
  - N7A
  - N8A.

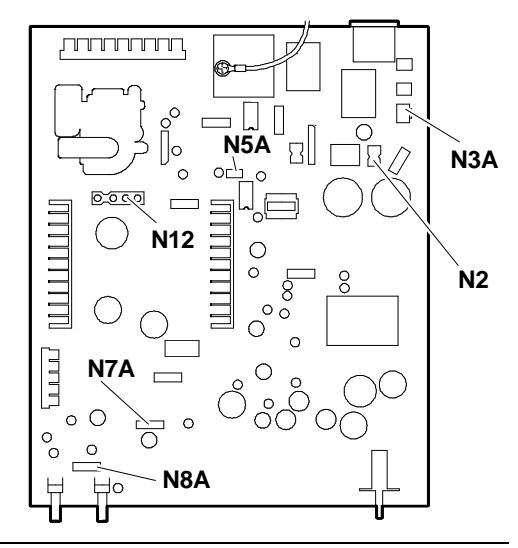

Fig. 10-9 Video motherboard cable disconnection

12. Loosen screw (V) indicated in the figure. This screw fixes the motherboard support structure to the monitor casing.

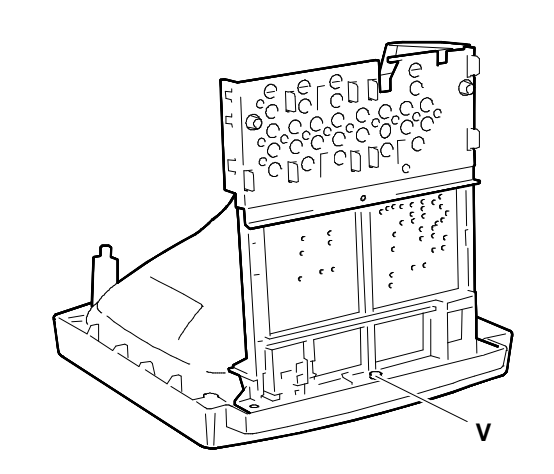

Fig. 10-10 Position of screw that fixes motherboard support structure to video casing

- Pull the tabs (L) of the metal protection board (M) outwards to release them from the motherboard supporting structure.
- 14. Remove the metal protection.
- 15. Remove the metal braces that are released when the metal protection plate is removed.

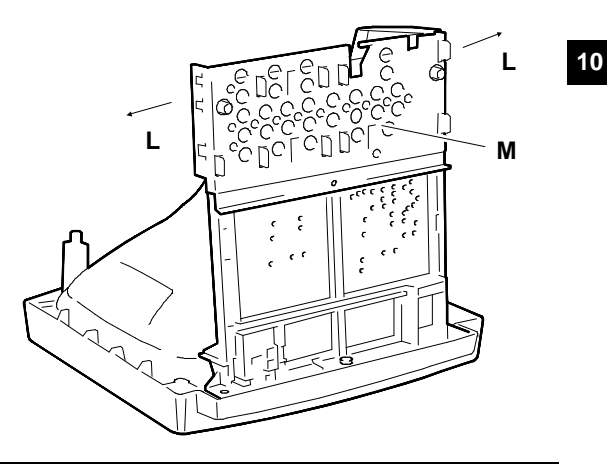

Fig. 10-11 Metal protection (M) removal

16. With a screwdriver press on the pin that fixes the motherboard to its supporting structure as in the figure.

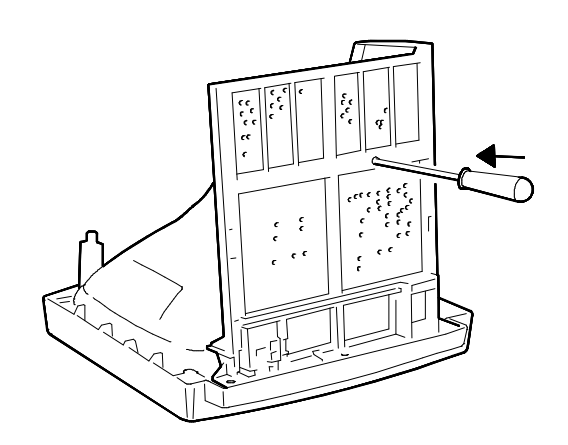

Fig. 10-12 Motherboard fixing pin removal

- 17. Loosen the screw (V1) that holds the cable clamp (F) and remove it to free the signals cable (S).
- 18. Press on the cable clamp (F) in the direction indicated by the arrow.
- 19. Release the cable clamp

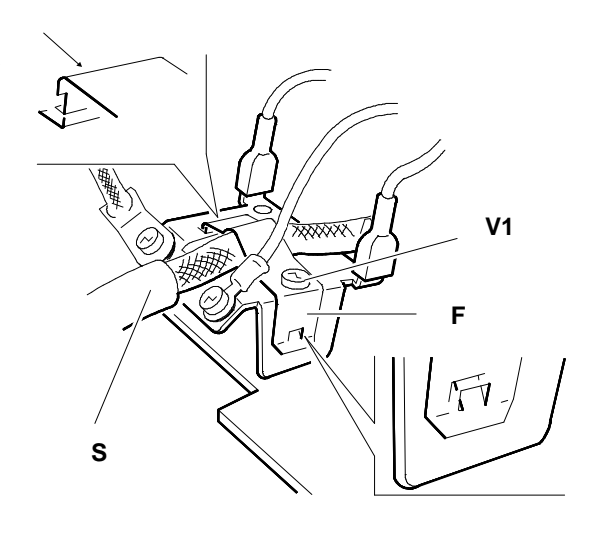

Fig. 10-13 Cable clamp (F) removal

- 20. Free all the monitor cables from the grips so that the motherboard can be removed.
- 21. Remove the motherboard support from the monitor casing.

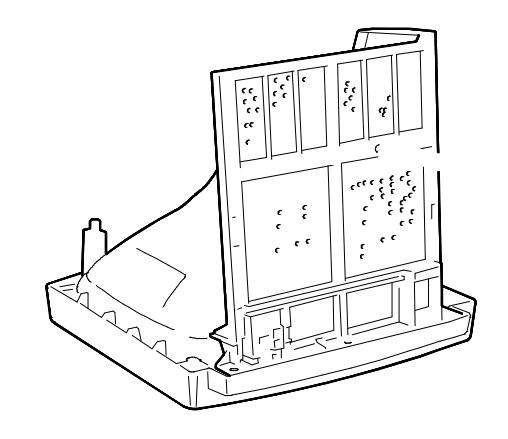

Fig. 10-14 Motherboard support removal

- 22. Loosen the screw (V) that secures the transformer to the motherboard supporting structure.
- 23. Remove the plastic grips to release the motherboard from its supporting structure.

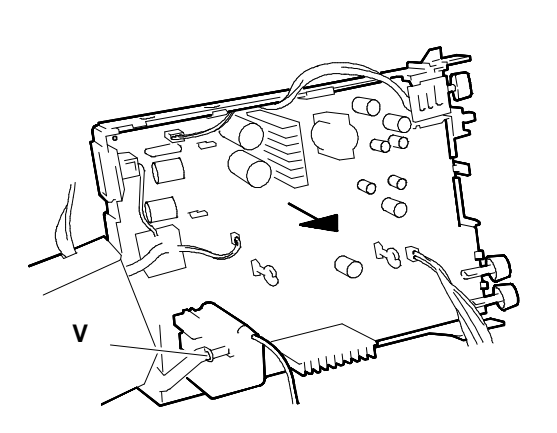

Fig. 10-15 Video motherboard removal

## ADJUSTING THE MONITOR

All the monitor adjustment potentiometers are on the **motherboard**.

# ADJUSTING THE HORIZONTAL CENTERING

- System Test: 1024x768 GRAPHICS.
- Adjust the external brightness potentiometer so that the background appears on the screen.
- Adjust VR591 (Horizontal centering) so that the background is centered in respect to the screen bezel (A = B).

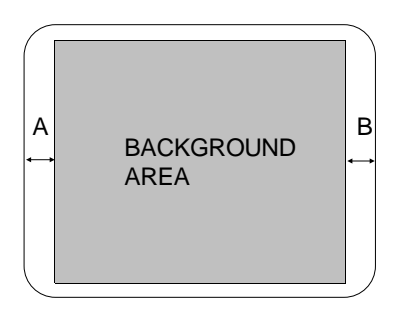

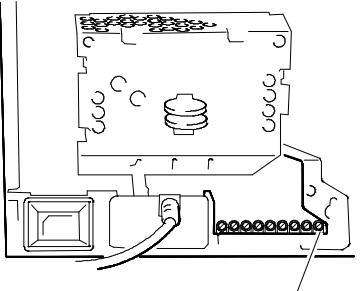

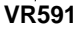

- Fig. 10-16 Horizontal centering adjustment
- Adjust VR505 (Horizontal phase 48 KHz) so that the data area is centered in respect to the screen bezel. (a ~ b)

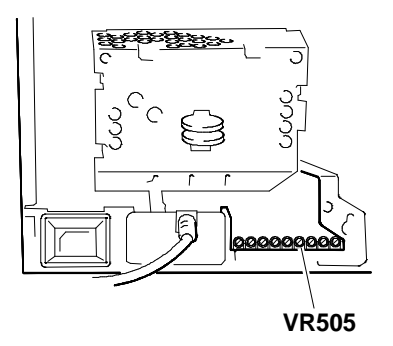

Fig. 10-17 Data area centering adjustment

a DATA AREA b

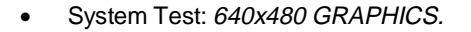

- Adjust VR506 (Horizontal phase 31 KHz) to obtain the picture in the centre of the bezel. (a = b)
- Check that the space between the data area and background is a' >= 6 mm and b' >= 6 mm.

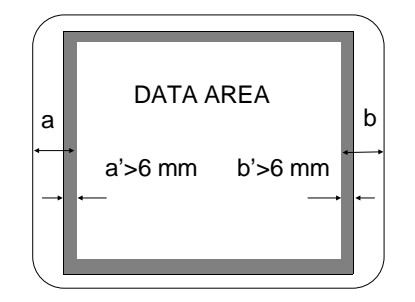

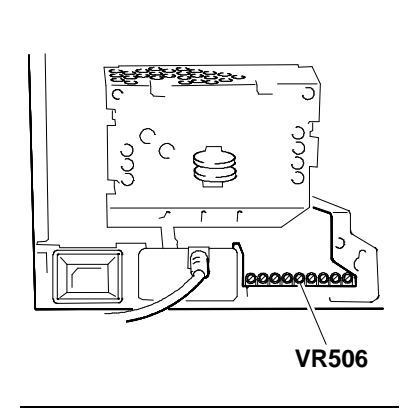

Fig. 10-18 Data area centering adjustment inside the bezel

14" CDU 1448/LE COLOUR MONITOR UNIT

10

#### ADJUSTING THE VERTICAL POSITION

- System Test: 640x480 GRAPHICS.
- Adjust trimmer VR402 to centre the picture vertically in respect to the bezel C = D.
- Verify with System Tests: 640x350 GRAPHICS, 640x400 GRAPHICS and 1024x768 GRAPHICS that C' and D' <= 4 mm.</li>

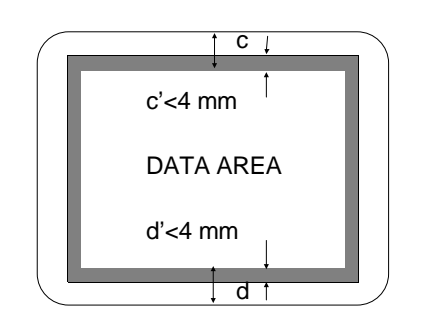

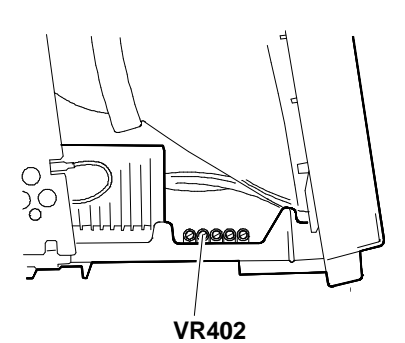

Fig. 10-19 Vertical position adjustment

#### ADJUSTING THE HORIZONTAL AND VERTICAL WIDTHS

- System Test: 640x480 GRAPHICS.
- Adjust trimmer VR509 to obtain a horizontal width of 240 mm.

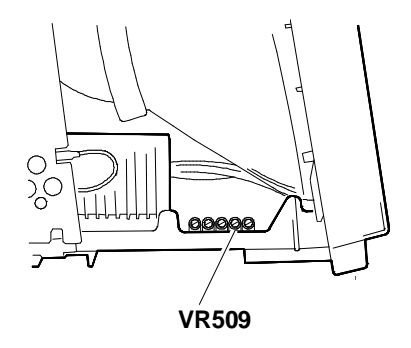

- Fig. 10-20 Horizontal width (640x480) adjustment
- Adjust trimmer VR403 to obtain a vertical width of 180 mm.

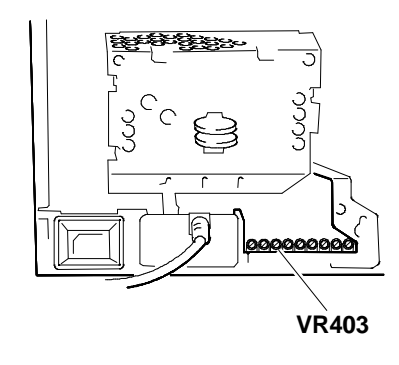

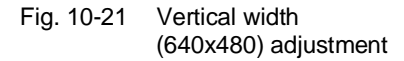

- System Test: 640x400 GRAPHICS.
- Adjust trimmer VR404 to obtain a vertical width of 180 mm.

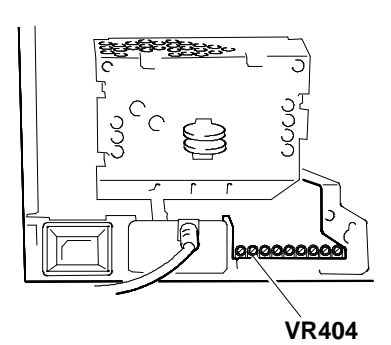

Fig. 10-22 Vertical width (640x400) adjustment

- System Test: 640x350 GRAPHICS.
- Adjust trimmer VR405 to obtain a vertical width of 180 mm.

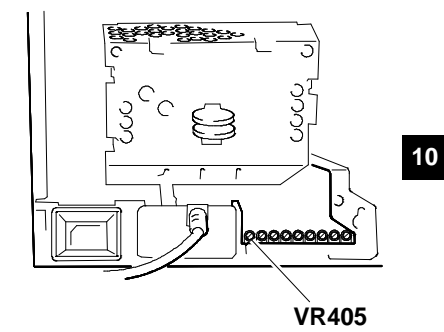

Fig. 10-23 Vertical width (640x350) adjustment

- System Test: 1024x768 GRAPHICS.
- Adjust trimmer VR508 to obtain a horizontal width of 240 mm.

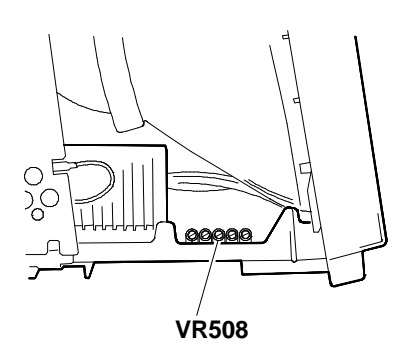

Fig. 10-24 Horizontal width (1024x768) adjustment

- System Test: 1024x768 GRAPHICS.
- Adjust trimmer VR406 to obtain a vertical width of 180 mm.

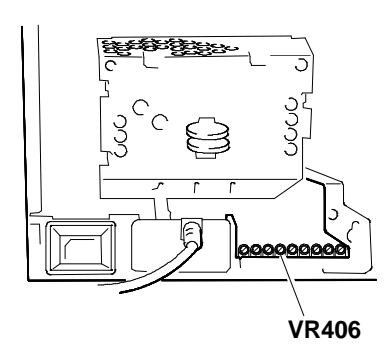

Fig. 10-25 Vertical width (1024x768) adjustment

## ADJUSTING THE PINCUSHION DISTORTION

- System Test: CROSS HATCH WITH CIRCLE AT CENTER OF SCREEN.
- Adjust trimmer VR701 (V.PCC) to straighten the horizontal and vertical edges of the data area.

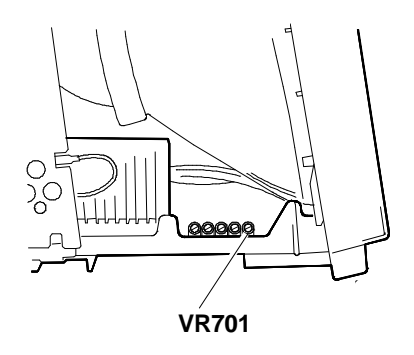

Fig. 10-26 Pincushion distortion adjustment

#### ADJUSTING THE FOCUS

- System Test: TEST LINEARITY.
- Adjust the focus potentiometer through the control on the T551 line transformer.

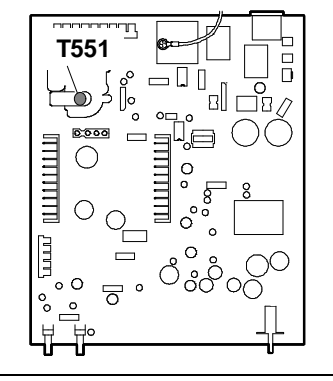

Fig. 10-27 Focus adjustment

####